## <u>Kako si izbrisati piškotke v brskalniku Internet</u> <u>Explorer?</u>

 odpri poljubno spletno stran v brskalniku Internet Explorer in klikni desno pri url naslovu znak kolesca (1.)

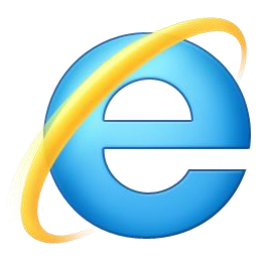

- pojdi na Internetne možnosti (2.)

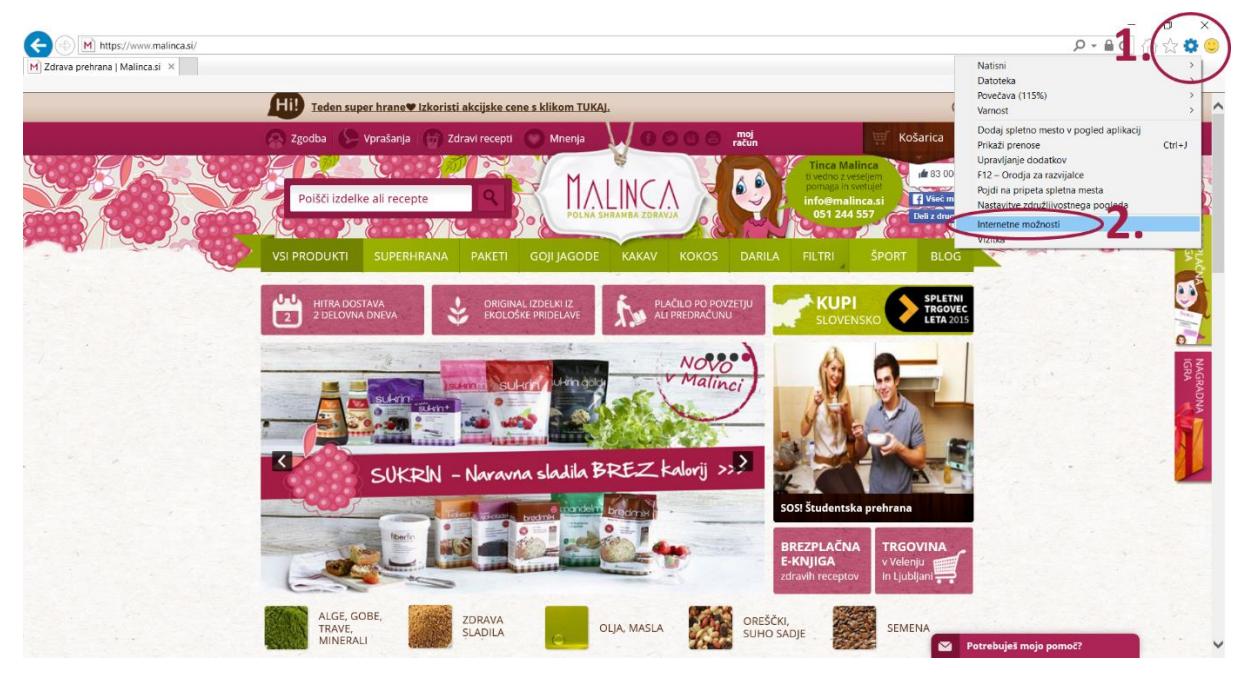

- odpre se ti novo okno, kjer v zavihku Splošno (3.) klikni Izbriši (4.)

| Interneto       | e možno                  | osti                              |                    |              |              | ?          | $\times$ |
|-----------------|--------------------------|-----------------------------------|--------------------|--------------|--------------|------------|----------|
| Splošno         | Varjost                  | Zasebnost                         | Vsebina            | Povezave     | Programi     | Dodatno    |          |
| Domač           | stran                    |                                   |                    |              |              |            |          |
|                 | Če že<br>naslo           | lite ustvariti :<br>v v novo vrst | zavihke za<br>ico. | domače st    | rani, vnesit | e vsak     |          |
| -               | I                        |                                   |                    |              |              | 0          |          |
|                 | Upo                      | rabi trenutno                     | Upora              | bi privzeto  | Uporabi n    | ov zavihe  | k        |
| Zagon           |                          |                                   |                    |              |              |            |          |
| ⊖z              | ačni z zav               | ihki iz zadnje                    | e seje             |              |              |            |          |
| O Z             | ačni z dor               | načo stranjo                      |                    |              |              |            |          |
| Zavihki         |                          |                                   |                    |              |              |            |          |
| Spre            | menite pr                | ikaz spletnih                     | strani na          | zavihkih.    | z            | avihki     |          |
|                 |                          |                                   |                    |              |              |            |          |
| Zgodov          | ina brska                | nja —                             |                    |              |              |            |          |
| Izbris<br>infor | ŝite začas<br>macije o s | ne datoteke,<br>spletnih obra     | zgodovino<br>zcih. | o, piškotke, | shranjena    | gesla in   |          |
| PI              | ri izhodu i              | zbriši zgodov                     | vino broka         | nja          |              |            |          |
|                 |                          | Δ (                               | Izi                | oriši        | Nast         | avitve     |          |
| Videz           |                          |                                   |                    |              |              |            |          |
| Barve           | Jezik                    | i Pisave                          | Pripomo            | čki za ljudi | s posebnim   | ni potreba | mi       |
|                 |                          |                                   |                    |              |              |            |          |
|                 |                          |                                   | V red              | u f          | Prekliči     | Upor       | abi      |

odkljukaj 3 okence Piškotki in podatki spletnih mest (5.) in nato Izbriši (6.)

|     | Izbriši zgodovino brskanja                                                                                                    | ×                 |
|-----|----------------------------------------------------------------------------------------------------|-------------------|
|     | Ohrani podatke o priljubljenih<br>Ohrani piškotke in začasne internetne datoteke, ki vašim priljubljen<br>spletnim mestom omogočajo, da ohranijo nastavitve in se prikažejo<br>hitreje.                                   | im<br>ว           |
|     | Začasne internetne datoteke in datoteke spletnega mes<br>Kopije spletnih strani, slik in druge vsebine, ki se shranijo za<br>hitrejši oglod                                                                               |                   |
| 5.< | Piškotki in podatki spletnih mest<br>Datoteke ali zbirke podatkov, ki so jih v vaš računalnik shranila<br>spletna mesta, da se ohranijo nastavitve ali izboljša učinkovitost<br>delovanja spletnega mesta.                | >                 |
|     | Zgodovina<br>Seznam obiskanih spletnih mest.                                                                                                    |                   |
|     | <b>Zgodovina prenosov</b><br>Seznam datotek, ki ste jih prenesli.                                                                                                    |                   |
|     | <b>Podatki obrazcev</b><br>Shranjeni podatki, ki ste jih vnesli v obrazce.                                                                                                    |                   |
|     | Gesla<br>Shranjena gesla, ki so izpolnjena samodejno, ko se vpišete na<br>že obiskano spletno mesto.                                                                                                    |                   |
|     | Podatki o zaščiti pred sledenjem, filtriranju ActiveX in zahte »Do Not Track«                                                                                                    | evah              |
|     | Seznam spletnih mest, ki so izključena iz filtriranja, podatki, s kate<br>zaščita pred sledenjem zaznava spletna mesta, ki morda samodejr<br>posredujejo podrobnosti o vaših obiskih, in izjeme za zahteve »Do<br>Track«. | rimi<br>10<br>Not |
|     | Več o brisanju zgodo <b>Prekliči</b> Prekliči                                                                                                    | ]                 |
|     |                                                                                                    |                   |